在這裡主要是

- 1. 介紹 PL230 驅動程式的安裝過程
- 2. 檢查確認驅動程式安裝完成後的版本

所使用的測試環境:Win7 x64 OS-中文繁體

| 控制台首頁                           | Windows 版本                                                                                                    |                                                                                                    |                                   |
|---------------------------------|----------------------------------------------------------------------------------------------------|----------------------------------------------------------------------------------------------------|-----------------------------------|
| 雄雲藝田昌                           | Windows7旗樂版 《                                                                                                    |                                                                                                    | ~                                 |
| 遺端設定                            | Copyright © 2009 Micr                                                                                                    | osoft Corporation. All rights reser                                                                                 | ved.                              |
| 条統保護                            | 1,5,5,                                                                                                    |                                                                                                    |                                   |
| 進階系統設定                          |                                                                                                    |                                                                                                    |                                   |
|                                 |                                                                                                    |                                                                                                    |                                   |
|                                 | 系統                                                                                                    | Die                                                                                                    |                                   |
|                                 | ● 条統<br>分級:                                                                                                    | 4,5 Windows 體驗指數                                                                                                    | 10                                |
|                                 | 条統<br>分級:<br>處理器:                                                                                                    | 4.5 Windows 建設指数<br>Intel(R) Core(TM)2 Duo CPU                                                                      | E4600 @ 2.40GHz 2.40 GHz          |
|                                 | 条統<br>分級:<br>處理器:<br>安裝的記憶體 (RAM):                                                                                                    | 4.5 Windows 證驗指數<br>Intel(R) Core(TM)2 Duo CPU<br>2.00 GB                                                           | E4600 @ 2.40GHz 2.40 GHz          |
|                                 | 条統<br>分級:<br>處理器:<br>安裝的記憶體 (RAM):<br>系統類型:                                                                                                    | 4.5 Windows 體驗措數<br>Intel(R) Core(TM)2 Duo CPU<br>2.00 GB<br>64 位元作業系統                                              | E4600 @ 2.40GHz 2.40 GHz          |
|                                 | <ul> <li>条統</li> <li>分級:</li> <li>處理器:</li> <li>安裝的記憶體 (RAM):</li> <li>条統類型:</li> <li>手窩筆與觸控:</li> </ul>                                                        | 4.5 Windows 禮驗措數<br>Intel(R) Core(TM)2 Duo CPU<br>2.00 GB<br>64 位元作業系統<br>此顯示器不提供手寫筆或觸控式                            | E4600 @ 2.40GHz 2.40 GHz<br>翻人功能。 |
|                                 | 条統<br>分級:<br>處理器:<br>安裝的記憶體 (RAM):<br>系統類型:<br>手寫筆與觸控:<br>電腦名稱、網域及工作群組圓                                                                                         | 4.5 Windows 醴酸措數<br>Intel(R) Core(TM)2 Duo CPU<br>2.00 GB<br>64 位元作業系統<br>此顯示器不提供手寫筆或觸控式<br>設定                      | E4600 @ 2.40GHz 2.40 GHz<br>蓟人功能。 |
| 長参問                             | <ul> <li>条統</li> <li>分級:</li> <li>處理器:</li> <li>安裝的記憶體 (RAM):</li> <li>系統類型:</li> <li>手寫筆與觸控:</li> <li>電腦名編、網域及工作群組員</li> <li>電腦名編:</li> </ul>                  | 4.5 Windows 體驗措數<br>Intel(R) Core(TM)2 Duo CPU<br>2.00 GB<br>64 位元作業系統<br>此顯示器不提供手寫筆或觸控式<br>段定<br>OP-PC             | E4600 @ 2.40GHz 2.40 GHz<br>國人功能· |
| <b>藤</b> 參閱<br>行動作業中心           | <ul> <li>条統</li> <li>分級:</li> <li>處理器:</li> <li>安裝的記憶體 (RAM):</li> <li>条統頭型:</li> <li>手寫筆與觸控:</li> <li>電腦名稱、網域及工作群組圖</li> <li>電腦名稱:</li> <li>完整電腦名稱:</li> </ul> | 4.5 Windows 禮驗措數<br>Intel(R) Core(TM)2 Duo CPU<br>2.00 GB<br>64 位元作業系統<br>此顯示器不提供手寫筆或觸控式<br>設定<br>OP-PC<br>OP-PC    | E4600 @ 2.40GHz 2.40 GHz<br>翻入功能。 |
| 請參閱<br>行動作業中心<br>Windows Update | <ul> <li>条統</li> <li>分級:</li> <li>處理器:</li> <li>安裝的記憶體 (RAM):</li> <li>系統類型:</li> <li>手寫筆與觸控:</li> <li>電腦名稱:</li> <li>完整電腦名稱:</li> <li>電腦描述:</li> </ul>         | Windows 趨酸指数     Intel(R) Core(TM)2 Duo CPU     2.00 GB     64 位元作業系統     此顯示器不提供手寫筆或觸控式     Q2     OP-PC     OP-PC | E4600 @ 2.40GHz 2.40 GHz          |

首先可以先藉由下面幾個簡單步驟,得知目前可以使用的 com port address 有幾個?

先在"我的電腦"上按滑鼠右鍵, 接著在"管理"(紅色箭頭處)按左鍵。

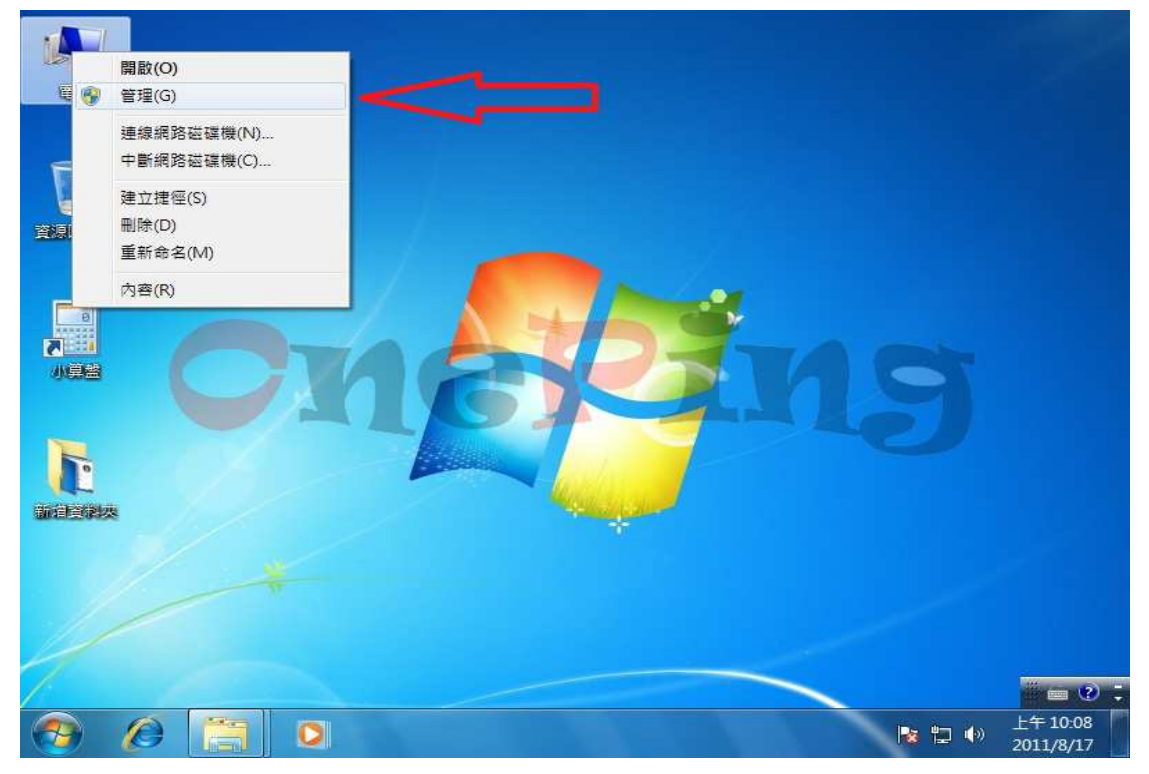

接著在出現"電腦管理"的主畫面,在"裝置管理員"(紅色箭頭處 1)上按滑鼠 左鍵。接著在"連接埠(COM 和 LPT)"(紅色箭頭處 2)上按滑鼠左鍵,接著就可 以看到目前電腦只有一個"通訊連接埠(COM1)"

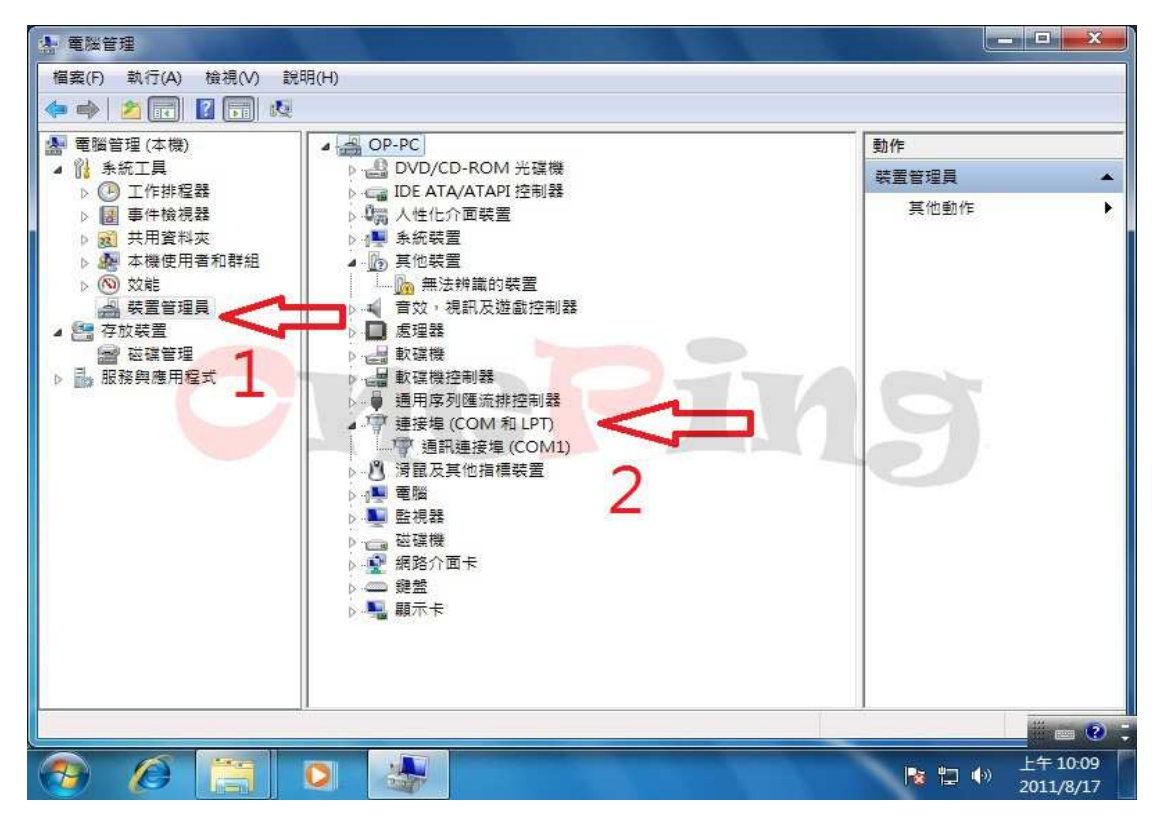

進入正題,開始安裝 PL2303 驅動程式於 Win7上。

在"PL2303\_Prolific\_DriverInstaller\_v1417.exe(installer 版本為 1.4.17)"上直接點兩下就可以進行安裝驅動程式,如下圖。因為是用中文版的 Win7,所以安裝過程顯示為中文畫面,如使用的英文版的 Win7時,安裝過程就會顯示為英文畫面。 旺玖原廠使用這種 installer 可以製作成多國語言的版本,非常適合有需要外銷的廠商,因為這世上的語文不是只有英文一種而已。

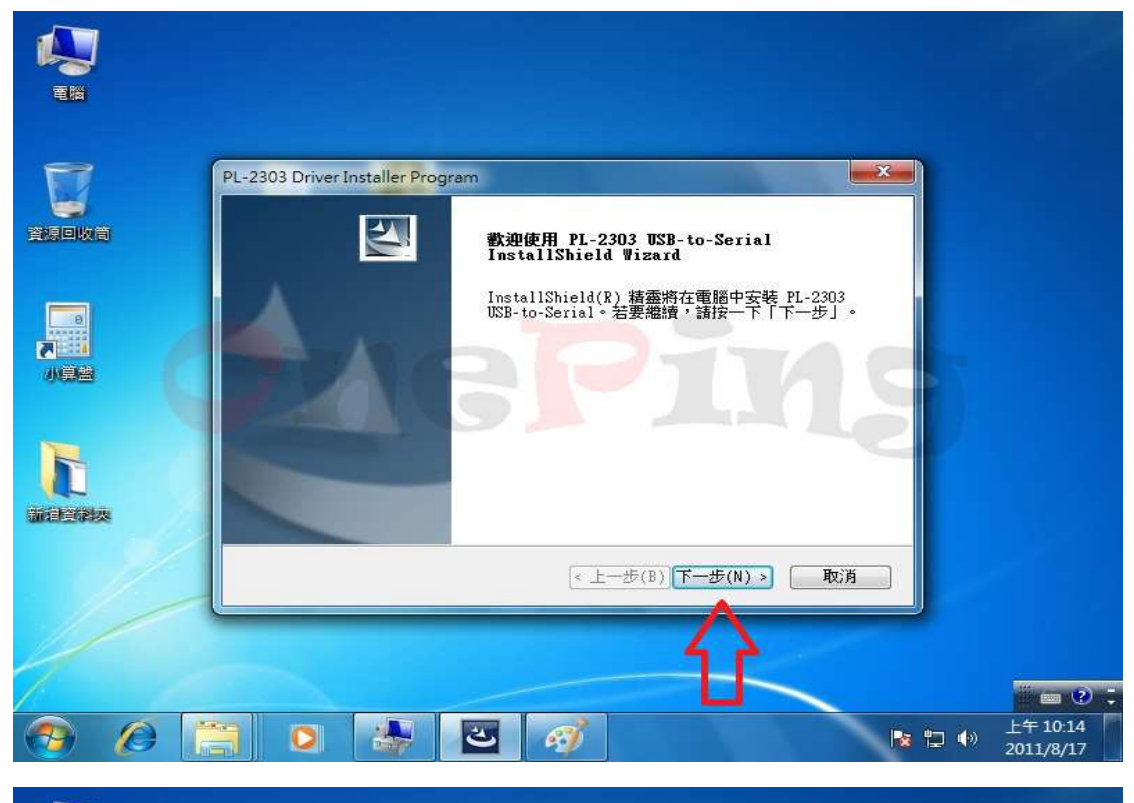

|     | PL-2303 Driver Installer Program      |  |
|-----|---------------------------------------|--|
| 即收首 | 文教状態                                  |  |
|     | PL-2303 USB-to-Serial 安裝程式正在執行所要求的安裝。 |  |
|     | TAOD!                                 |  |
| 算盤  |                                       |  |
|     |                                       |  |
|     |                                       |  |
|     | InstallShield                         |  |
|     |                                       |  |
|     |                                       |  |

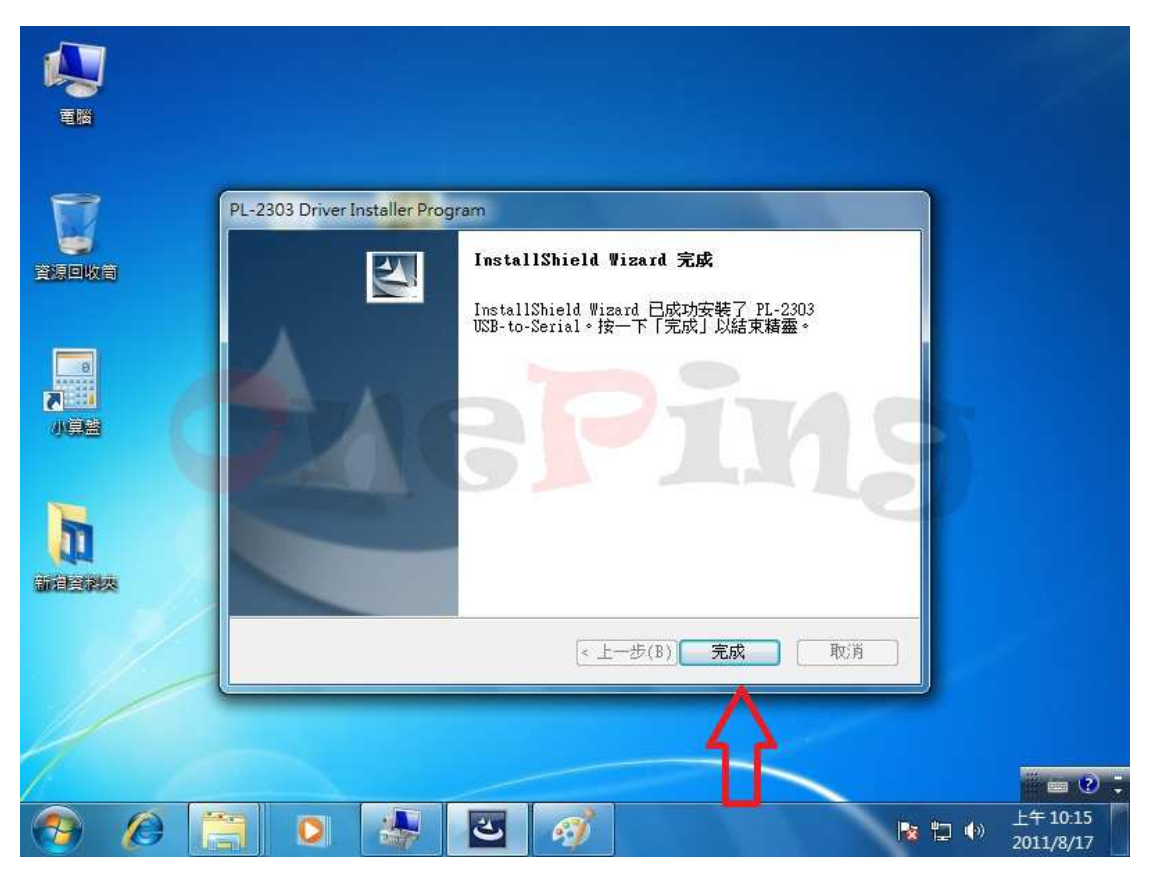

如看到上圖,按下"完成"按鈕後,就表示已完成驅動程式的預先安裝。 隨後將萬平科技製作的 PL2303HXD 板子插入於 USB port 後,就可以直接看到 電腦螢幕的右下角出現驅動程式已經安裝完成的畫面,其被分配到 com port address 是 COM 3,如下圖所示。

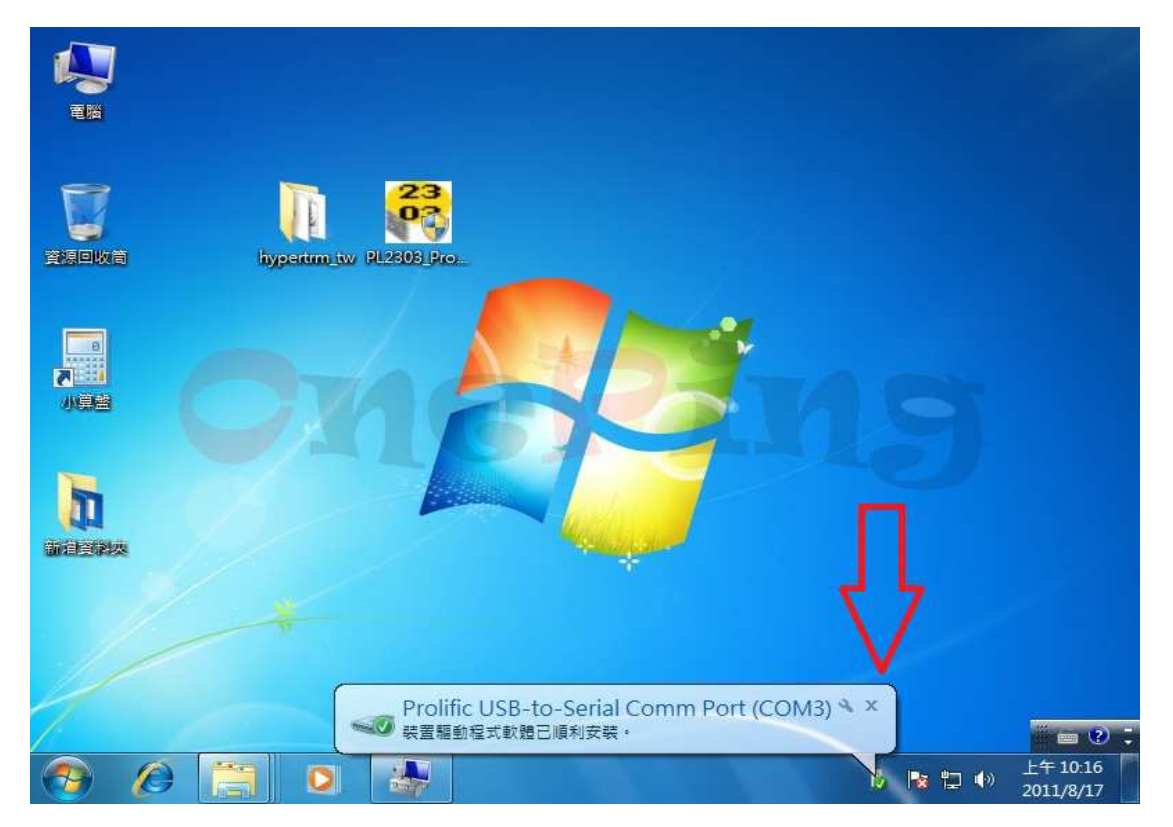

此時再進入到"裝置管理員"來看"連接埠(COM 和 LPT)"是否有多一個 com port? 如下圖的紅色箭頭處。

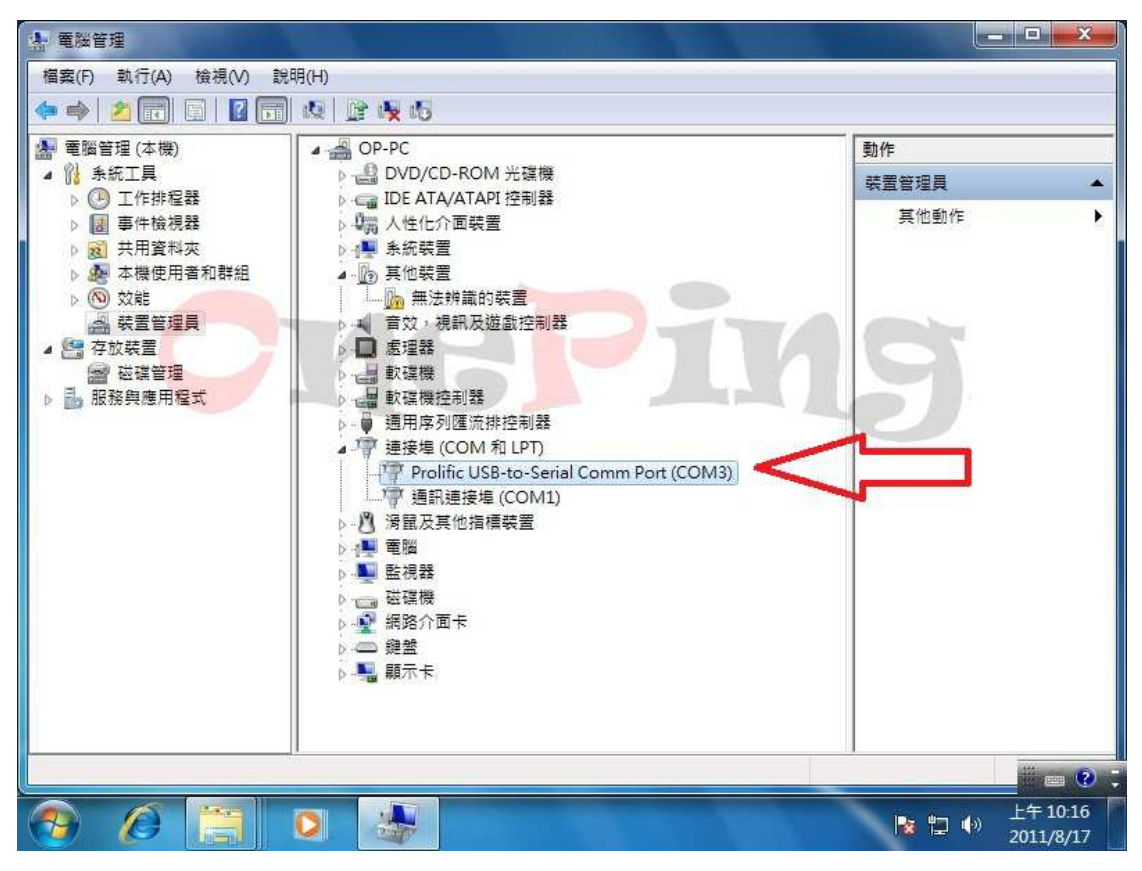

如看到上圖,就表示目前您的電腦多一個 COM 連接埠可以使用。

以上就是 PL2303 的安裝驅動程式的過程,也是目前旺玖原廠唯一提供驅動程式 安裝的方式。

PL2303 的驅動程式有放置於<u>旺玖原廠</u>的檔案下載區,也有放置在<u>萬平科技</u>的檔案下載區。

接下來檢查確認驅動程式安裝完成後的版本

一樣是先進入到"連接埠(COM 和 LPT)" ,如下圖的紅色箭頭處,直接用滑鼠左 鍵按兩下。

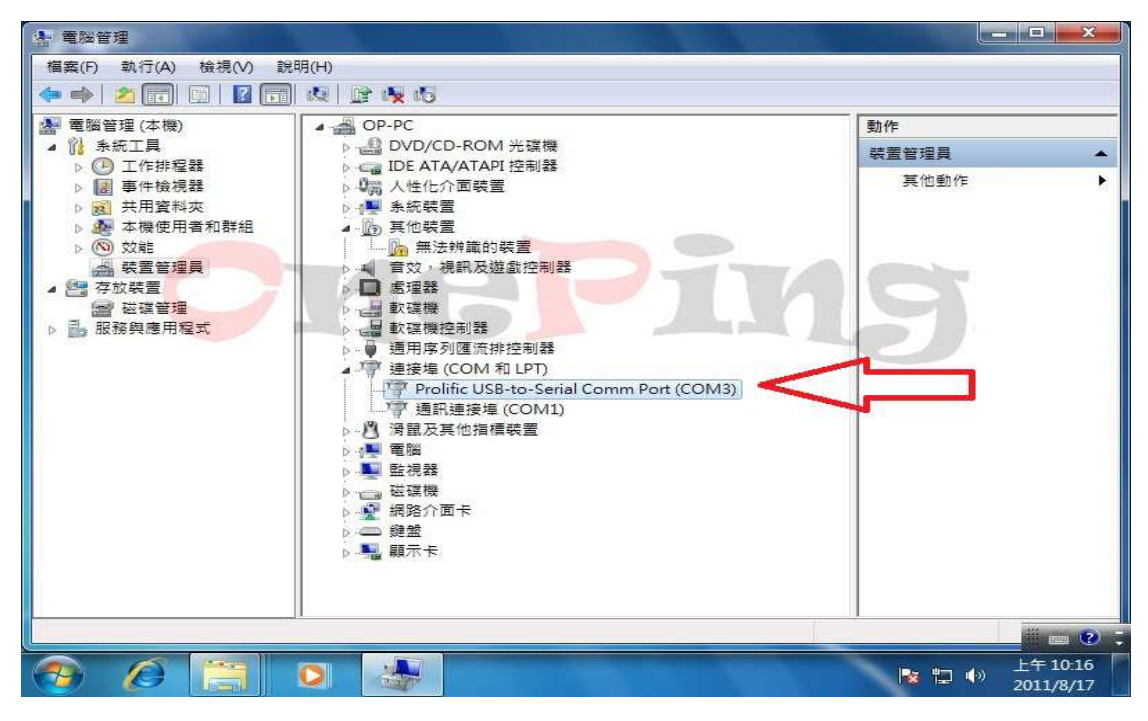

進入到下圖後,先從"一般"選到"驅動程式(紅色箭頭處 1)",就可以看到驅動程式的版本為 3.3.17.203,其驅動日期是 2011/4/29(紅色箭頭處 2),並且有著微軟的 logo 認證。

在這個地方如果您安裝的不是 2011/4/29 這個版本,表示您目前正在使用舊的版本。

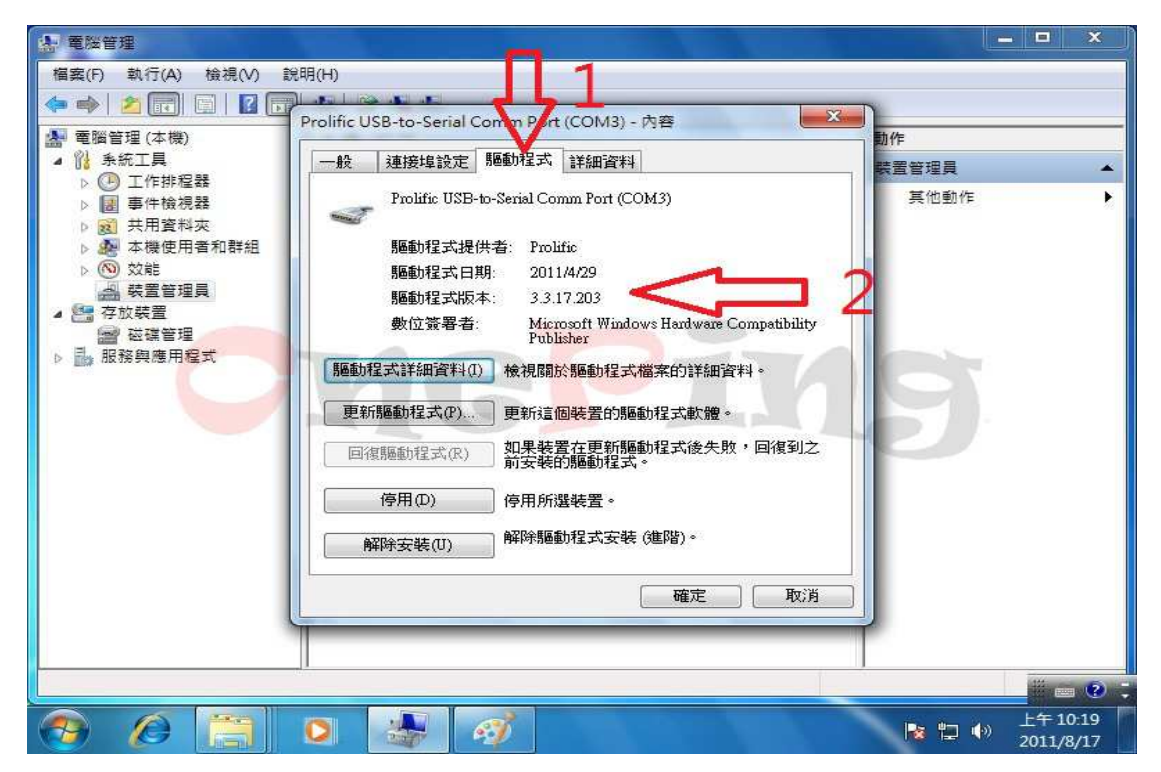

進入到"控制台"-"程式集"-"程式和功能"後,就可以看到其 installer 版本為 1.4.17。

| 控制台首頁<br>檢視安裝的更新<br>愛 開啟或關閉 Windows 功能 | 解除安裝或變更程式<br>若要解除安裝程式,請從清單選取程式,然後按一下[解除安裝]、[變更]或[修復]。 |                         |           |        |      |              |  |
|----------------------------------------|-------------------------------------------------------|-------------------------|-----------|--------|------|--------------|--|
|                                        | 組合管理 ▼ 解除安裝                                           |                         |           |        | • == | 0            |  |
|                                        | 名稱 ^                                                  | 發行者                     | 安裝於       | 版本     |      | 大小           |  |
|                                        | PL-2303 USB-to-Serial                                 | Prolific Technology INC | 2011/8/17 | 1.4.17 |      | 11 Parameter |  |
|                                        | NG                                                    | 571                     | M         | 9      |      |              |  |
|                                        | NG                                                    | 4                       | 71        | 9      |      |              |  |
|                                        | MG                                                    |                         |           | 9      |      | •            |  |

本公司製作的 USB 轉換器如下:

USB to TTL(3.3V)--產品代號為 OP-1012 USB to TTL(1.8~3.3V))--產品代號為 OP-1010 USB to RS232--產品代號為 OP-1020 USB to RS485--產品代號為 OP-1030

如果您對於上述示範影片(說明文件)有任何問題或是對於本公司製作的 USB 轉換器有興趣。隨時歡迎您與我聯絡.

業務專員:葉先生 TEL:0912962906 E-mail: <u>sales@oneping.com.tw</u> Web:<u>http://www.oneping.com.tw/</u> 萬平科技 ONEPING TECHNOLOGIES CO.,LTD.